## Instructivo para la realización del Trámite en Línea

### Instructivo para el CIUDADANO

## Trámite: Enroles y Desenroles de Tripulantes

| Fecha      | Versión | Modificaciones                                                                                                    | Realizado por              |
|------------|---------|----------------------------------------------------------------------------------------------------|----------------------------|
| 07/12/2017 | 1.0     | No Aplica                                                                                                    | Deloitte_Juan Pablo Grossy |
| 13/03/2019 | 1.1     | Se corrige numeración general.<br>Se modifican los siguientes ítems: Nº9 (literal b); Nº10<br>(literal a, b, c, d, e y f); Nº12; Nº14 (literal a); Nº16; Nº<br>18 (literal a, b y c), Nº 26 y Nº37<br>Se incorpora en Nº18 (literal e y f) | Deloitte_Pablo Lamas       |
| 05/04/2019 | 1.2     | Se modifico № 16 y № 25                                                                                                    | MINT_Carlos Pimienta       |

## Enroles y Desenroles de Tripulantes

### Descripción

Se entenderá por enrole la formalización administrativa del embarque en un buque de los miembros de la tripulación y/o de las personas ajenas a la tripulación y al pasaje, y por desenrole la formalización administrativa del desembarque.

## ¿Qué requisitos previos debo cumplir para la realización del trámite?

Esta información se encuentra disponible en la web tramites.gub.uy. Para acceder a la misma ingresar en el siguiente enlace: <u>https://tramites.gub.uy/ampliados?id=5021</u>

## ¿Qué requerimientos necesito para poder realizar este trámite en línea?

Deberá poseer una conexión a internet, un navegador web y estar previamente registrado ante el Ministerio del Interior como representante de la empresa para la cual desea enrolar/desenrolar tripulantes. En caso de no estar registrado, podrá realizar el trámite de "Registro de empresa" haciendo clic en este link: <u>https://tramites.gub.uy/ampliados?id=4976</u>

## ¿Cuáles son los pasos que debo seguir para realizar este trámite en línea?

- 1. Ingrese al link de "Iniciar el trámite en línea" desde la página del trámite www.tramites.gub.uy, o desde el siguiente link: <u>https://tramites.gub.uy/ampliados?id=5021</u>
- 2. Se despliega la pantalla de autenticación del usuario con la siguiente visualización:

| Ingrese a Simpl      | e MTOP Testing         |
|----------------------|------------------------|
| Ę                    |                        |
| CON USUARIO          | CON CÉDULA ELECTRÓNICA |
| Ingrese su usua      | rio y contraseña       |
| Usuario:             |                        |
|                      |                        |
| Contraseña:          |                        |
| Olvidé mi contraseña |                        |
| Registrarse          |                        |
| Ingr                 | esar                   |
| Cancelar             |                        |
|                      |                        |
|                      |                        |

• Ingrese su usuario y contraseña o ingrese su cédula con chip y pin. En caso de no contar con un usuario haga clic en "Registrarse" y complete los datos requeridos.

| Registrarse                                  |                                         |                                                  |
|----------------------------------------------|-----------------------------------------|--------------------------------------------------|
| Complete los campos solicitados tal cual fig | uran en su cédula de identidad.         |                                                  |
| Los datos marcados con (*) son obligatorios  | к.                                      |                                                  |
| País emisor:                                 | Uruguay  País emisor del documento. (*) |                                                  |
| Tipo de documento:                           | C.I.                                    | Fonder (*)                                       |
| Apellidos:                                   |                                         |                                                  |
| Nombres:                                     | Primer apellido (*)                     | Segundo apellido                                 |
|                                              | Primer nombre (*)                       | Segundo nombre                                   |
| Correo electrónico primario:                 | ejemplo@dominio.com (*)                 |                                                  |
| Correo electrónico secundario:               | ejempla@dominio.com                     |                                                  |
| Código de seguridad:                         | frei kade                               |                                                  |
|                                              | Introduzca el texto                     | roducir el sonido e ingresar lo que escuche. (*) |
|                                              | Registrarme                             |                                                  |

3. Se despliega el formulario "Cláusula de consentimiento informado" con la siguiente visualización:

| Cláusula de concentimiente informade                                                                                                    |
|----------------------------------------------------------------------------------------------------|
|                                                                                                    |
| "De conformidad con la Ley N° 18.331, de 11 de agosto de 2008, de Protección de Datos Personales y Acción de Habeas Data (LPDP), los datos<br>suministrados por usted quedarán incorporados en una base de datos, la cual será procesada exclusivamente para la siguiente finalidad: procesar la solicitud<br>correspondiente al trámite que usted está iniciando. |
| Los datos personales serán tratados con el grado de protección adecuado, tomándose las medidas de seguridad necesarias para evitar su alteración,<br>pérdida, tratamiento o acceso no autorizado por parte de terceros que lo puedan utilizar para finalidades distintas para las que han sido solicitadas al usuario.                                             |
| El responsable de la base de datos es Dirección Nacional de Migración y la dirección donde podrá ejercer los derechos de acceso, rectificación,<br>actualización, inclusión o supresión, es Misiones 1513, según lo establecido en la LPDP".                                                                                                    |
| Términos de la cláusula*: O Acepto los términos<br>No acepto los términos. (No se iniciará el trámite)                                                                                                    |
|                                                                                                    |

Siguiente >

✔ Guardar y Cerrar

- 4. Lea los términos de la cláusula de consentimiento informado. En caso de estar de acuerdo, haga clic en "Acepto los términos", y posteriormente haga clic en el botón "Siguiente".
  - ATENCIÓN: De no aceptar las condiciones, se despliega mensaje de error, no • permitiendo continuar con el trámite.
- 5. Se despliega el formulario "Selección de empresa" con la siguiente visualización:

| <br>Selección de la | Empresa                                                                      |                                                                                                    |  |
|---------------------|------------------------------------------------------------------------------|----------------------------------------------------------------------------------------------------|--|
|                     | Empresa                                                                      |                                                                                                    |  |
| 4                   | SOLO podrá sel<br>REPRESENTAN<br>Por más información<br>https://tramites.gul | leccionar el número de RUT de la empresa correspondiente, si usted es un<br>NTE REGISTRADO ante el Ministerio del Interior por la misma.<br>n ir al siguiente link:<br>ub.uy/ampliados?id=4976 |  |
|                     | N° de RUT*:                                                                  | Seleccionar                                                                                                    |  |

- En la lista desplegable se muestran los números de RUT de todas las empresas para las • cuales usted está habilitado a representar ante el Ministerio del Interior. Seleccione el RUT de la empresa para la cual quiere iniciar este trámite.
- 6. Haga clic en el botón "Siguiente". Se despliega el formulario "Datos de la empresa":
  - De encontrase vencido alguno de los certificados únicos de la empresa (DGI y BPS), o de • producirse un error, se despliega el formulario "Vigencia de Certificados BPS y DGI" con la siguiente visualización:

#### Vigencia de Certificados BPS y DGI

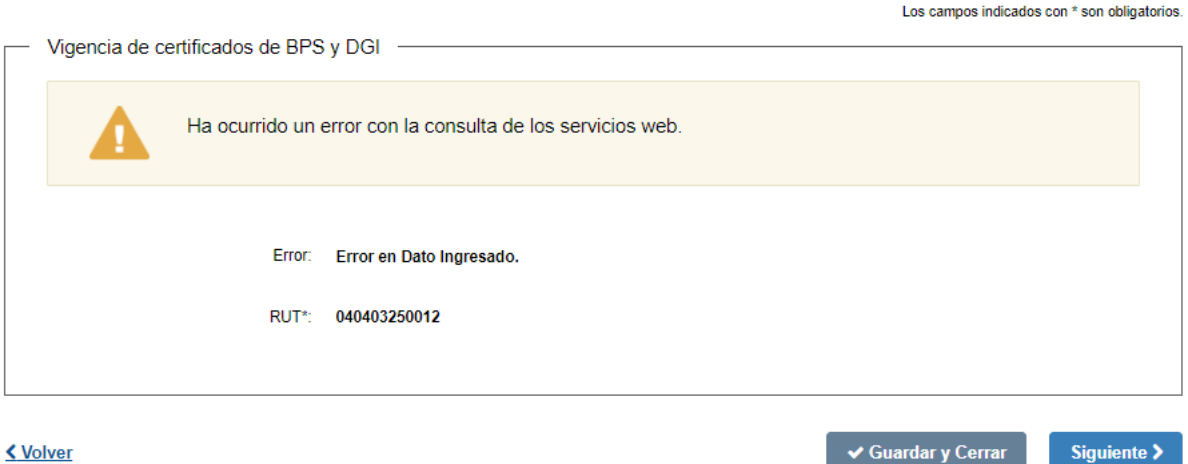

**Volver** 

- De mostrarse el formulario anterior, por favor intente nuevamente más tarde.
- De verificarse la vigencia de los certificados únicos de BPS y DGI, se despliega el formulario "Vigencia de certificados de BPS y DGI" con la siguiente visualización:

| <br>Vigencia de certificados de BPS   | v DGL                                                                                                    |  |
|---------------------------------------|----------------------------------------------------------------------------------------------------|--|
| rigeneia de certilicados de Dr e      |                                                                                                    |  |
| Usted posee ce<br>Sus certificados de | rtificados sus certificados vigentes.<br>DGI y BPS se encuentran vigentes. Haga click en el botón "Siguiente" para continuar con el trámite |  |
| RUT*:                                 | 211923320014                                                                                                    |  |
| Vencimiento del certificado de DGI*:  | 31-5-2018                                                                                                    |  |
| Vencimiento del certificado de BPS*:  | 28-10-2017                                                                                                    |  |
|                                       |                                                                                                    |  |

- El sistema pre carga el vencimiento de certificado de DGI y el vencimiento del certificado de BPS.
- 7. Una vez completados los datos haga clic en el botón "Siguiente". Si se hubiese omitido algún campo requerido se desplegará un mensaje de error en el campo correspondiente.
- 8. Se despliega el formulario "Datos de carátula de solicitud" el cual contiene las siguientes secciones:
  - a) Datos de la empresa.
  - b) Datos de carátula de solicitud.
  - c) Envío de autorización a empresas de transporte.
  - d) Datos de contacto de solicitante.
  - a) Complete la sección "Datos de la empresa" completando la siguiente información:

| Datos de la empresa      |                                      |
|--------------------------|--------------------------------------|
| № de RUT*:               | 211923320014                         |
| Razón social*:           | GONZALEZ LOPEZ FERNANDO PABLO        |
| Domicilio fiscal*:       | LECUEDER, CNEL. CARLOS 284 - ARTIGAS |
| Teléfono de la empresa*: |                                      |
|                          |                                      |

• El sistema pre carga el N° de RUT, la razón social y el domicilio fiscal.

- Ingrese el teléfono de la empresa.
- b) Complete la sección "Datos de carátula de solicitud" completando la siguiente información:
  - Seleccione el tipo de solicitud que desea tramitar.
  - En caso de seleccionar tipo de solicitud "Nueva" se visualizan los siguientes campos:

| <br>Datos de carátula de solicitud                                                    |                                                                                                    |
|---------------------------------------------------------------------------------------|----------------------------------------------------------------------------------------------------|
| Tipo de solicitud*:                                                                   | <ul> <li>Nueva</li> <li>Existente</li> </ul>                                                                                                    |
| Recuerde<br>desenrola<br>pasos.                                                       | e que el costo del trámite se calcula en base al número de tripulantes a enrolar y/o<br>ar, y se deberá realizar el pago en línea como parte de la solicitud en siguientes |
| Tipo de movimiento de<br>tripulantes*:                                                | <ul> <li>Ingreso/Enrole</li> <li>Desenrole/Egreso</li> </ul>                                                                                                    |
| ¿Los tripulantes de la<br>solicitud son TODOS<br>uruguayos o residentes<br>legales?*: | <ul> <li>Si</li> <li>No</li> </ul>                                                                                                    |

- Seleccione el tipo de movimiento de tripulantes correspondiente.
- Además, indique si todos los tripulantes de la solicitud son uruguayos o residentes legales. Si alguno de los tripulantes no cumple estas condiciones se les solicitará información extra.
- En caso de seleccionar tipo de solicitud "Existente" se visualizan los siguientes campos:

| Datos de carátula de solicitud                              |                                                                                                    |
|-------------------------------------------------------------|----------------------------------------------------------------------------------------------------|
| Tipo de solicitud*:                                         | <ul> <li>Nueva</li> <li>Existente</li> </ul>                                                                                   |
| Tipo de acción sobre solicitud<br>existente*:               | Ajustes                                                                                                    |
| N° de expediente*:                                          |                                                                                                    |
|                                                             | Ingrese el número de expediente asociado a la solicitud. Podrá encontrar el mismo en la autorización previamente<br>entregada. |
| A continu<br>última mo                                      | ación ingrese los datos existentes en la autorización emitida o si hubo ajustes la<br>dificación aprobada.                     |
| Tipo de movimiento de                                       | Ingreso/Enrole                                                                                                    |
| tripulantes*:                                               | Desenrole/Egreso                                                                                                    |
| ¿Los tripulantes de la                                      | ◎ Si                                                                                                    |
| solicitud son TODOS<br>uruguayos o residentes<br>legales?*: | No                                                                                                    |
|                                                             |                                                                                                    |

- Seleccione el tipo de acción sobre solicitud existente indicando si se trata de:
  - Ajustes.
  - Baja Tripulantes.
  - Cancelación.
  - Nota informativa.
- Ingrese el N° de expediente de la solicitud existente.
- Indique el tipo de movimiento de tripulantes que se trata.
- Indique si todos los tripulantes de la solicitud son uruguayos o residentes legales.
- Indique Punto de Enrole o Desenrole y Fecha de Enrole o Desenrole. (Si alguno de los tripulantes no cumple con la condición de ser uruguayo o residente legal se le solicitará indicar Punto de Entrada o Punto de Salida y Fecha de Entrada o Salida vigentes dependiendo de del tipo de movimiento).
- Baja de tripulantes para enroles: En caso de seleccionar que la modificación sobre la solicitud existente se trata de una "Baja de tripulantes" ingrese el número de fila de la tabla de la solicitud existente en el cual se encuentran los tripulantes para enroles que el ciudadano desea dar de baja.
- Baja de tripulantes para desenroles: En caso de seleccionar que la modificación sobre la solicitud existente se trata de una "Baja de tripulantes" ingrese el número de fila de la tabla de la solicitud existente en el cual se encuentran los tripulantes para desenroles que el ciudadano desea dar de baja.

- Motivo de cancelación: Ingrese los motivos por los cuales el ciudadano desea cancelar la solicitud en caso de indicar que la modificación se trata de una "Cancelación".
- Texto de nota informativa: Ingrese el texto correspondiente en caso de indicar que la modificación se trata de "Nota Informativa".
- Envío de autorización a empresas de transporte
  Correo electrónico de la
  empresa\*:
  Ingrese el correo electrónico de la empresa en el cual desea recibir la autorización.

  Se requiere enviar
  autorización a una empresa
  de transporte para la venta de
  pasajes?\*:
  Correo electrónico de la
  empresa de transporte\*:
  Ingrese el correo electrónico de la empresa de transporte a la cual quiere enviar la autorización
- c) Complete la sección "Envío de autorización a empresas de transporte"

- Ingrese el correo electrónico de la empresa.
- En caso de seleccionar Tipo de solicitud "Nueva", indique si desea que la Dirección Nacional de Migración envíe la autorización directamente a la empresa de transporte indicada para habilitar la venta de pasajes. En caso de seleccionar que sí, ingrese el correo electrónico de la empresa de transporte.
- d) Complete la sección "Datos de contacto del solicitante".

| Datos de contacto de solicitante     |                                                       |
|--------------------------------------|-------------------------------------------------------|
| Nombres*:                            | MARCOS                                                |
| Apellidos*:                          | ALVAREZ SEGUNDOAPELLIDODEMARCOS                       |
| Teléfono de contacto*:               |                                                       |
| Correo electrónico de<br>contacto*:  |                                                       |
| El interesado autoriza utilizar el c | orreo electrónico indicado como medio de comunicación |
| Términos*:                           | Acepto los términos                                   |
|                                      |                                                       |

- Nombres: El sistema los pre carga.
- Apellidos: El sistema los pre carga.

- Ingrese un teléfono de contacto del solicitante.
- Ingrese un correo electrónico de contacto del solicitante.
- Lea la cláusula de aceptación de medio de comunicación. Todas las comunicaciones referentes a este trámite se enviarán al correo electrónico de contacto ingresado. En caso de estar de acuerdo, acepte la misma.
  - i. ATENCIÓN: En caso de no aceptar no se permite continuar con el trámite.
- 9. Una vez completados los datos haga clic en el botón "Siguiente". Si se hubiese omitido algún campo requerido se desplegará un mensaje de error en el campo correspondiente
  - De haber solicitado una solicitud "Nueva" continúe en el punto 10 del instructivo.
  - De haber solicitado un ajuste sobre una solicitud existente continúe en el punto 16 del instructivo.
  - De haber solicitado una cancelación, modificación en nota informativa o baja de tripulantes continúe en el punto 22 del instructivo.
- 10. Se despliega el formulario "Datos de la solicitud" el cual contiene las siguientes secciones:
  - a) Datos del transporte de entrada (Enrole).
  - b) Datos del transporte de Salida (Desenrole).
  - c) Puntos de Entrada y Salida.
  - d) Fechas de Entrada y Salida.
  - e) Puntos de Enrole y Desenrole.
  - f) Fechas de Enrole y Desenrole.
- a) Complete la sección "Datos del transporte de entrada" completando la siguiente información:
- Indique si el tipo de transporte de entrada es: Aéreo, Marítimo o Terrestre
  - i. En caso de seleccionar "Aéreo" complete, además:
    - 1. Aerolínea.
    - 2. Número de vuelo.
    - 3. Escalas de vuelos.

| <ul> <li>Datos del transpor</li> </ul> | je entrada                                                                                                   |  |
|----------------------------------------|----------------------------------------------------------------------------------------------------|--|
|                                        | os datos de medio de transporte deben ser los de entrada a Uruguay, y no los de origen de<br>os tripulantes. |  |
| Medio                                  | entrada*:   Aéreo  Marítimo  Terrestre                                                                       |  |
|                                        | rolínea*:                                                                                                    |  |
| Númer                                  | e vuelo*:                                                                                                    |  |
| Escalas                                | vuelos*:                                                                                                    |  |
|                                        | Ingrese la o las escalas del vuelo o vuelos.                                                                 |  |

- ii. En caso de seleccionar "Marítimo" complete, además:
  - 1. Nombre del buque.
  - 2. Bandera.
  - 3. Lugar en donde se encuentra el buque.

| Los datos<br>los tripula                 | de medio de transporte deben ser los de entrada a Uruguay, y no los de origen de<br>intes. |
|------------------------------------------|--------------------------------------------------------------------------------------------|
| Medio de entrada*:                       | <ul> <li>Aéreo</li> <li>Marítimo</li> <li>Terrestre</li> </ul>                             |
| Nombre del buque*:                       | Ingrese el número del transporte con el cual ingresará al país                             |
| Bandera*:                                |                                                                                            |
| Lugar en donde se encuentra<br>el buque* | Seleccionar 🔻                                                                              |

- iii. En caso de seleccionar "Terrestre":
  - 1. Nombre de empresa.
  - 2. Tipo de transporte: Indique si el transporte es colectivo o individual.
  - 3. N° de pasaje, de haber indicado tipo de transporte colectivo o Matrícula de coche, de haber indicado tipo de transporte individual.

| <ul> <li>Datos del transporte de entrada</li> </ul> |                                                                                              |
|-----------------------------------------------------|----------------------------------------------------------------------------------------------|
| Los datos<br>los tripula                            | s de medio de transporte deben ser los de entrada a Uruguay, y no los de origen de<br>antes. |
| Medio de entrada*:                                  | <ul> <li>Aéreo</li> <li>Marítimo</li> <li>Terrestre</li> </ul>                               |
| Nombre de empresa*:                                 |                                                                                              |
| Tipo de transporte*:                                | <ul> <li>Colectivo</li> <li>Individual</li> </ul>                                            |
| N° de pasaje*:                                      |                                                                                              |
|                                                     |                                                                                              |

- b) Complete la sección "Datos del transporte de salida" completando la siguiente información:
- Indique si el tipo de transporte de salida es: Aéreo, Marítimo o Terrestre
  - iv. En caso de seleccionar "Aéreo" complete, además:
    - 1. Aerolínea.
    - 2. Número de vuelo.
    - 3. Escalas de vuelos.

| Datos del transporte de salida |                                                                |
|--------------------------------|----------------------------------------------------------------|
| Medio de salida*:              | <ul> <li>Aéreo</li> <li>Marítimo</li> <li>Terrestre</li> </ul> |
| Aerolínea*:                    |                                                                |
| Número de vuelo*:              |                                                                |
| Escalas de vuelos*:            |                                                                |
|                                | Ingrese la o las escalas del vuelo o vuelos.                   |

- v. En caso de seleccionar "Marítimo" complete, además:
  - 1. Nombre del buque.
  - 2. Bandera.
  - 3. Lugar en donde se encuentra el buque.

| Datos del transporte de salida            |                                                              |  |
|-------------------------------------------|--------------------------------------------------------------|--|
| Medio de salida*:                         | <ul><li>Aéreo</li><li>Maritimo</li><li>Terrestre</li></ul>   |  |
| Nombre del buque*:                        | Ingrese el número del transporte con el cual saldrá del país |  |
| Bandera*:                                 |                                                              |  |
| Lugar en donde se encuentra<br>el buque*: | Seleccionar •                                                |  |

- vi. En caso de seleccionar "Terrestre":
  - 1. Nombre de empresa.
  - 2. Tipo de transporte: Indique si el transporte es colectivo o individual.
  - 3. N° de pasaje, de haber indicado tipo de transporte colectivo o Matrícula. de coche, de haber indicado tipo de transporte individual.

| Datos del transporte de salida |                                                                |
|--------------------------------|----------------------------------------------------------------|
| Medio de salida*:              | <ul> <li>Aéreo</li> <li>Marítimo</li> <li>Terrestre</li> </ul> |
| Nombre de empresa*:            |                                                                |
| Tipo de transporte*:           | Colectivo     Individual                                       |
| N° de pasaje*:                 |                                                                |

#### c) Complete la sección "Puntos de Entrada y Salida" completando la siguiente información:

| Puntos de Entrada y Salida — |               |
|------------------------------|---------------|
| Punto de entrada*:           | Seleccionar 🔹 |
|                              |               |
|                              |               |

- Punto de entrada: Indique el punto de la frontera utilizado para entrar al país (Tipo de movimiento de Tripulantes: Enrole y contestó "No" a la pregunta ¿Los tripulantes de la solicitud son TODOS uruguayos o residentes legales?).
- Punto de salida: Indique el punto de la frontera utilizado para salir del país (Tipo de movimiento de Tripulantes: Desenrole y contestó "No" a la pregunta ¿Los tripulantes de la solicitud son TODOS uruguayos o residentes legales?).
- d) Complete la sección "Fechas de Entrada y Salida" completando la siguiente información:

| <br>Eechas de Entrada y Salida — |                                     |
|----------------------------------|-------------------------------------|
| recitas de Entrada y Galida      |                                     |
|                                  |                                     |
| Eacha da antrada*:               |                                     |
| recha de entrada .               | uu-mn-aaaa                          |
|                                  | Formato fecha: dd-mm-aaaa           |
|                                  |                                     |
|                                  |                                     |
|                                  |                                     |
| Hora de entrada*                 |                                     |
|                                  |                                     |
|                                  | Ingrese la hora en formato de 24hs. |
|                                  |                                     |
|                                  |                                     |
|                                  |                                     |
|                                  |                                     |
|                                  |                                     |

- Fecha de entrada del tripulante/s al país (Tipo de movimiento de Tripulantes: Enrole y contestó "No" a la pregunta ¿Los tripulantes de la solicitud son TODOS uruguayos o residentes legales?).
- Hora de entrada del tripulante/s al país (Tipo de movimiento de Tripulantes: Enrole y contestó "No" a la pregunta ¿Los tripulantes de la solicitud son TODOS uruguayos o residentes legales?).
- Fecha de salida del tripulante/s al país (Tipo de movimiento de Tripulantes: Enrole y contestó "No" a la pregunta ¿Los tripulantes de la solicitud son TODOS uruguayos o residentes legales?).
- Hora de salida del tripulante/s al país (Tipo de movimiento de Tripulantes: Enrole y contestó "No" a la pregunta ¿Los tripulantes de la solicitud son TODOS uruguayos o residentes legales?).
- e) Complete la sección "Puntos de Enrole y Desenrole" completando la siguiente información:

| Puntos de Enrole y Desenrole |               |  |
|------------------------------|---------------|--|
| Punto de enrole*:            | Seleccionar 🔻 |  |
|                              |               |  |
|                              |               |  |

- Punto de enrole: Indique el punto de la frontera utilizado para enrolar (Tipo de movimiento de Tripulantes: Enrole).
- Punto de desenrole: Indique el punto de la frontera utilizado para desenrolar (Tipo de movimiento de Tripulantes: Desenrole).
- f) Complete la sección "Fechas de Enrole y Desenrole" completando la siguiente información:

| <br>Eechas de Enrole y Desenrole |                                     |
|----------------------------------|-------------------------------------|
| rechas de Enrole y Desenrole     |                                     |
|                                  |                                     |
| Fecha de enrole*:                | dd-mm-aaaa                          |
|                                  |                                     |
|                                  | Formato techa: dd-mm-aaaa.          |
|                                  |                                     |
|                                  |                                     |
| Hora de enrole*:                 |                                     |
|                                  |                                     |
|                                  | Ingrese la hora en formato de 24hs. |
|                                  |                                     |
|                                  |                                     |
|                                  |                                     |
|                                  |                                     |

- Fecha de enrole del tripulante/s al país (Tipo de movimiento de Tripulantes: Enrole).
- Hora de enrole del tripulante/s al país (Tipo de movimiento de Tripulantes: Enrole).
- Fecha de desenrole del tripulante/s al país (Tipo de movimiento de Tripulantes: Desenrole).
- Hora de desenrole del tripulante/s al país (Tipo de movimiento de Tripulantes: Desenrole).

- 11. Una vez completados los datos haga clic en el botón "Siguiente". Si se hubiese omitido algún campo requerido se desplegará un mensaje de error en el campo correspondiente.
- 12. Se despliega el formulario "Datos de tripulantes" con la siguiente visualización:

| 4                                                                                                    | Nect                                                                    | leide que oc                                                                                  |                                                                        |                                                                                                  |                                                                                                    | nas nayores de t                                                      | cuau (10 anos).       |              |
|----------------------------------------------------------------------------------------------------|-------------------------------------------------------------------------|-----------------------------------------------------------------------------------------------|------------------------------------------------------------------------|--------------------------------------------------------------------------------------------------|----------------------------------------------------------------------------------------------------|-----------------------------------------------------------------------|-----------------------|--------------|
| ipulantes                                                                                                | para Enro                                                               | )les*:                                                                                        |                                                                        |                                                                                                  |                                                                                                    |                                                                       |                       |              |
| Acciones                                                                                                 | Nro.                                                                    | Nombre                                                                                        | Cargo                                                                  | Fec. Nac.                                                                                        | Tipo Documento                                                                                                    | País Emisor                                                           | Núm. Doc.             | Libreta      |
|                                                                                                    |                                                                         |                                                                                               |                                                                        |                                                                                                  |                                                                                                    |                                                                       |                       |              |
| + Aqreqar fila                                                                                           | 2                                                                       |                                                                                               |                                                                        | Sin da                                                                                           | tos disponibles                                                                                                    |                                                                       |                       |              |
| + Agregar file<br>strucciones<br>En la columna<br>valor 1.                                               | a<br>para camp<br>a "Nro." se (                                         | oos de tablas<br>deberá cargar el                                                             | l número de fil                                                        | Sin da<br>a asociado a cada                                                                      | tos disponibles<br>tripulante que se cargue. I                                                                                       | Este número debe se                                                   | r incremental partier | ndo desde el |
| + Agregar file<br>strucciones<br>En la column:<br>alor 1.<br>En la column:                               | para camp<br>a "Nro." se e<br>a "Fec. Nac                               | oos de tablas<br>deberá cargar el<br>" se deberá car                                          | l número de fil<br>gar la fecha di                                     | Sin da<br>la asociado a cada<br>e nacimiento en el                                               | tos disponibles<br>tripulante que se cargue. I<br>formato "dd-mm-aaaa".                                                              | Este número debe se                                                   | r incremental partier | ndo desde el |
| + Agregar file<br>strucciones<br>En la columna<br>valor 1.<br>En la columna<br>En la columna             | para camp<br>a "Nro." se (<br>a "Fec. Nac<br>a "País Emi                | oos de tablas<br>deberá cargar el<br>" se deberá car<br>isor" se deberá c                     | l número de fil<br>gar la fecha di<br>cargar el nomb                   | Sin da<br>la asociado a cada<br>e nacimiento en el<br>pre del país asocia:                       | tos disponibles<br>tripulante que se cargue. I<br>formato "dd-mm-aaaa".<br>do al tipo de documento qu                                | Este número debe se<br>ue se está cargando.                           | r incremental partier | ndo desde el |
| + Agregar fila<br>strucciones<br>En la column<br>alor 1.<br>En la column<br>En la column<br>En la column | para camp<br>a "Nro." se o<br>a "Fec. Nac<br>a "País Emi<br>a "Núm. doo | oos de tablas<br>deberá cargar el<br>" se deberá car<br>isor" se deberá c<br>c." se deberá ca | l número de fil<br>gar la fecha de<br>cargar el nomb<br>rgar el número | Sin da<br>la asociado a cada<br>e nacimiento en el<br>ore del país asocia:<br>o de documento, in | tos disponibles<br>tripulante que se cargue. I<br>formato "dd-mm-aaaa".<br>do al tipo de documento qu<br>cluyendo letras si correspo | Este número debe se<br>ue se está cargando.<br>onde, sin puntos o gui | r incremental partier | ndo desde el |

- Haga clic en "Agregar fila" para agregar una fila en la tabla. Cada tripulante que se enrole o desenrole debe agregarse en la tabla. Se pueden completar hasta 12 filas.
- En cada fila, completar:
  - i. Número: Ingrese el número de fila asociada a cada tripulante. Este número debe ser incremental partiendo desde el valor 1.
  - ii. Nombre: Ingrese el nombre completo del tripulante.
  - iii. Cargo: Ingrese el cargo del tripulante.
  - iv. Fecha de nacimiento: Ingrese la fecha de nacimiento del tripulante.
  - v. Tipo de documento: Indique si el tipo de documento del tripulante es: Cédula, Pasaporte u Otro.
  - vi. País Emisor: Ingrese el país emisor del documento del tripulante.
  - vii. Número de documento: Ingrese el número de documento del tripulante.
  - viii. Libreta: Ingrese el número de libreta del tripulante. En caso que no corresponda ingrese el texto "N/A".
- 13. Una vez completados los datos haga clic en el botón "Siguiente". Si se hubiese omitido algún campo requerido se desplegará un mensaje de error en el campo correspondiente.

- 14. Se despliega el formulario "Documentación de la solicitud" el cual contiene las siguientes secciones:
  - a) Documentación adjunta a la solicitud.
  - b) Otra documentación.
  - a) Complete la sección "Documentación adjunta a la solicitud".

| — Documentación adjunta a la sol | icitud                                                                                                    |
|----------------------------------|----------------------------------------------------------------------------------------------------|
| Documentación aujunta a la sol   |                                                                                                    |
| Pasaportes*:                     | • Subir archivo                                                                                                    |
|                                  | Adjunte un documento con todos los pasaportes de los tripulantes que desea enrolar y/o desenrolar, en el<br>mismo orden ingresado previamente.<br>Recuerde mostrar la página con la foto del tripulante.<br>Formatos permitidos: .pdf |
| Libretas de tripulante*:         | ● Subir archivo                                                                                                    |
|                                  | Adjunte un documento con todas las libretas de tripulante de los tripulantes que desea enrolar y/o desenrolar,<br>en el mismo orden ingresado previamente.                                                                            |
|                                  | Formatos permitidos: .pdf                                                                                                    |
| Se ingresan tripulantes de       | Si                                                                                                    |
| países que requieran de          | No                                                                                                    |
| Certificado Migratorio*:         | Indique si se encuentran tripulantes de Taiwán u otros países que requieran de Certificado Migratorio                                                                                                    |
| Se ingresa personal auxiliar*:   | Si                                                                                                    |
|                                  | No                                                                                                    |
|                                  |                                                                                                    |
|                                  |                                                                                                    |

- Adjunte los pasaportes de los tripulantes en un único documento. Recuerde que se debe mostrar la página con la foto del tripulante. Tener en cuenta que el tamaño máximo de archivos que soporta es de 40 MB.
- Adjunte las libretas de los tripulantes en un único documento. Tener en cuenta que el tamaño máximo de archivos que soporta es de 40 MB.
- Indique si se ingresan tripulantes de países que requieran de Certificado Migratorio.
   En caso de seleccionar si, adjunte los Certificados Migratorios.
- Indique si se ingresa personal auxiliar. En caso de seleccionar si, adjunte las Autorizaciones.
- b) Complete la sección "Otra documentación", de considerarlo necesario:

| <br>Otra documentación   |                                                                                                    |
|--------------------------|----------------------------------------------------------------------------------------------------|
| Documentación adjunta 1: | Subir archivo     Subir archivo     Sub |
|                          | Adjunte otros documentos de ser necesario.<br>Formatos permitidos: .pdf, .jpg, .jpeg .png.                                                                                                    |
| Documentación adjunta 2: |                                                                                                    |
|                          | Adjunte otros documentos de ser necesario.                                                                                                    |
|                          | Formatos permitidos: .pdf, .jpg, .jpeg .png.                                                                                                    |
|                          |                                                                                                    |

- Adjunte otra documentación de considerarlo necesario.
- 15. Una vez completados los datos haga clic en el botón "Siguiente". Si se hubiese omitido algún campo requerido se desplegará un mensaje de error en el campo correspondiente. Continúe en el paso 21 del instructivo.
- 16. Se despliega el formulario **"Control de ajustes de solicitud existente"** con la siguiente visualización:

| Tipo de modificación*:            | Normal |
|-----------------------------------|--------|
|                                   |        |
| ¿Ajuste de Punto de entrada?":    | © Si   |
|                                   | No     |
| ¿Ajuste de Fecha de entrada?*:    | ⊖ Si   |
|                                   | No     |
| ¿Ajuste de Datos de Transporte de | O Si   |
| Entrada?":                        | No     |
| ¿Ajuste de Punto de enrole?":     | I Si   |
|                                   | No     |
| ¿Ajuste de Fecha de enrole?*:     | I Si   |
|                                   | No     |
|                                   |        |
|                                   |        |
|                                   |        |

- Tipo de modificación: Seleccione normal.
- Indique si desea modificar el punto de entrada (Tipo de movimiento de Tripulantes: Enrole y contestó "No" a la pregunta ¿Los tripulantes de la solicitud son TODOS uruguayos o residentes legales?).

- Indique si desea modificar el punto de salida (Tipo de movimiento de Tripulantes: Desenrole y contestó "No" a la pregunta ¿Los tripulantes de la solicitud son TODOS uruguayos o residentes legales?).
- Indique si desea modificar la fecha de entrada (Tipo de movimiento de Tripulantes: Enrole y contestó "No" a la pregunta ¿Los tripulantes de la solicitud son TODOS uruguayos o residentes legales?).
- Indique si desea modificar la fecha de salida (Tipo de movimiento de Tripulantes: Desenrole y contestó "No" a la pregunta ¿Los tripulantes de la solicitud son TODOS uruguayos o residentes legales?).
- Indique si desea modificar los datos de transporte de entrada.
  - En caso de indicar "Sí", seleccione el nuevo medio de entrada: Aéreo, Marítimo o Terrestre.
- Indique si desea ajustar los datos de transporte de salida.
  - En caso de indicar "Sí", seleccione el nuevo medio de salida: Aéreo, Marítimo o Terrestre.
- Indique si desea ajustar los datos del punto de enrole (Tipo de movimiento de Tripulantes: Enrole).
- Indique si desea ajustar los datos del punto de desenrole (Tipo de movimiento de Tripulantes: Desenrole).
- Indique si desea modificar la fecha de enrole (Tipo de movimiento de Tripulantes: Enrole).
  - Indique si desea modificar la fecha de desenrole (Tipo de movimiento de Tripulantes: Desenrole).
- 17. Una vez completados los datos haga clic en el botón "Siguiente". Si se hubiese omitido algún campo requerido se desplegará un mensaje de error en el campo correspondiente.
- 18. Se despliega el formulario **"Ajuste de datos de la solicitud"** el cual contiene las siguientes secciones:
  - a) Puntos de Entrada y/o Salida.
  - b) Fecha de entrada y Salida.
  - c) Datos del transporte de entrada.
  - d) Datos del transporte de salida.
  - e) Puntos de Enrole o Desenrole.
  - f) Fecha de Enrole o Desenrole.
- a) Complete la sección "Punto de Entrada y/o salida" en caso de seleccionar "Si" en "¿Ajuste de punto de entrada?" (Enrole) o "Si" en "¿Ajuste de Punto de Salida?" (Desenrole) en el formulario "Control de ajustes de solicitud":

| Puntos de Entrada y/o Salida — |             |  |
|--------------------------------|-------------|--|
| Punto de entrada*:             | Seleccionar |  |
|                                |             |  |
|                                |             |  |

- Ingrese el nuevo punto de entrada en caso de haber seleccionado que desea modificar el punto de entrada. (Tipo de movimiento de Tripulantes: Enrole y contestó "No" a la pregunta ¿Los tripulantes de la solicitud son TODOS uruguayos o residentes legales?).
- Ingrese el nuevo punto de salida en caso de haber seleccionado que desea modificar el punto de salida. (Tipo de movimiento de Tripulantes: Desenrole y contestó "No" a la pregunta ¿Los tripulantes de la solicitud son TODOS uruguayos o residentes legales?).
- b) Complete la sección "Fecha de Entrada y/o salida" en caso de seleccionar "Si" en "¿Ajuste de fecha de entrada?" (Enrole) o "Si" en "¿Ajuste de Fecha de Salida?" (Desenrole) en el formulario "Control de ajustes de solicitud":

| Fecha de Ent  | rada v Salida —   |                                    |
|---------------|-------------------|------------------------------------|
| r echa de Ent | rada y Galida     |                                    |
| Fe            | cha de entrada*:  | dd-mm-aaaa                         |
|               |                   | Formato fecha: dd-mm-aaaa          |
|               |                   |                                    |
|               |                   |                                    |
| н             | lora de entrada*: |                                    |
|               |                   | Ingress la bara en formate de 34ba |
|               |                   |                                    |
|               |                   |                                    |
|               |                   |                                    |
|               |                   |                                    |

- Ingrese la nueva fecha de entrada, en caso de seleccionar "Si" en "¿Ajuste de fecha de entrada?" (Tipo de movimiento de Tripulantes: Enrole y contestó "No" a la pregunta ¿Los tripulantes de la solicitud son TODOS uruguayos o residentes legales?).
- Ingrese la nueva hora de entrada, en caso de seleccionar "Si" en "¿Ajuste de fecha de entrada?" (Tipo de movimiento de Tripulantes: Enrole y contestó "No" a la pregunta ¿Los tripulantes de la solicitud son TODOS uruguayos o residentes legales?).
- Ingrese la nueva fecha de salida, en caso de seleccionar "Si" en "¿Ajuste de fecha de salida?" (Tipo de movimiento de Tripulantes: Desenrole y contestó "No" a la pregunta ¿Los tripulantes de la solicitud son TODOS uruguayos o residentes legales?).
- Ingrese la nueva hora de salida, en caso de seleccionar "Si" en "¿Ajuste de fecha de salida?" (Tipo de movimiento de Tripulantes: Desenrole y contestó "No" a la pregunta ¿Los tripulantes de la solicitud son TODOS uruguayos o residentes legales?).
- c) Complete la sección "Datos de transporte de entrada" (Enrole) en caso de seleccionar "Si" en "¿Ajuste de datos de transporte de entrada?" en el formulario "**Control de ajustes de solicitud**"

| <ul> <li>Datos del trar</li> </ul> | nsporte de entrada                                                                                          |                                              |   |  |  |
|------------------------------------|----------------------------------------------------------------------------------------------------|----------------------------------------------|---|--|--|
|                                    | Los datos de medio de transporte deben ser los de entrada a Uruguay, y no los de origen de los tripulantes. |                                              |   |  |  |
|                                    |                                                                                                    |                                              |   |  |  |
|                                    | Aerolínea*:                                                                                                 |                                              |   |  |  |
|                                    |                                                                                                    |                                              |   |  |  |
| N                                  | úmero de vuelo*:                                                                                            |                                              |   |  |  |
| _                                  |                                                                                                    | [                                            |   |  |  |
| Es                                 | calas de vuelos*:                                                                                           |                                              |   |  |  |
|                                    |                                                                                                    |                                              |   |  |  |
|                                    |                                                                                                    |                                              |   |  |  |
|                                    |                                                                                                    | Ingrese la o las escalas del vuelo o vuelos. | ] |  |  |
|                                    |                                                                                                    |                                              |   |  |  |
|                                    |                                                                                                    |                                              |   |  |  |

- En caso de haber seleccionado "Aéreo" como nuevo medio de transporte de entrada ingrese:
  - i. Aerolínea.
  - ii. Número de vuelo.
  - iii. Escalas de vuelos.
- En caso de haber seleccionado "Marítimo" como nuevo medio de transporte de entrada ingrese:
  - i. Nombre del buque.
  - ii. Bandera.
  - iii. Lugar en donde se encuentra el buque.
- En caso de haber seleccionado "Terrestre" como nuevo medio de transporte de entrada ingrese:
  - i. Nombre de empresa.
  - ii. Tipo de transporte: Individual o colectivo.
  - iii. N° de pasaje, de haber indicado tipo de transporte colectivo o Matrícula de coche, de haber indicado tipo de transporte individual.
- d) Complete la sección "Datos de transporte de salida" (Desenrole) en caso de seleccionar "Si" en "¿Ajuste de datos de transporte de salida?" en el formulario "**Control de ajustes de solicitud**":

| Datos del transporte de salida |                                              |
|--------------------------------|----------------------------------------------|
| Aerolínea*:                    |                                              |
| Número de vuelo*:              |                                              |
| Escalas de vuelos*:            |                                              |
|                                |                                              |
|                                | Ingrese la o las escalas del vuelo o vuelos. |
|                                |                                              |

- En caso de haber seleccionado "Aéreo" como nuevo medio de transporte de salida ingrese:
  - i. Aerolínea.
  - ii. Número de vuelo.
  - iii. Escalas de vuelos.
- En caso de haber seleccionado "Marítimo" como nuevo medio de transporte de salida ingrese:
  - i. Nombre del buque.
  - ii. Bandera.
  - iii. Lugar en donde se encuentra el buque.
- En caso de haber seleccionado "Terrestre" como nuevo medio de transporte de salida ingrese:
  - i. Nombre de empresa.
  - ii. Tipo de transporte: Individual o colectivo.
  - iii. N° de pasaje, de haber indicado tipo de transporte colectivo o Matrícula de coche, de haber indicado tipo de transporte individual.
- e) Complete la sección "Punto de Enrole o Desenrole" en caso de seleccionar "Si" en "¿Ajuste de punto de enrole?" (Enrole) o "Si" en "¿Ajuste de Punto de desenrole?" (Desenrole) en el formulario "Control de ajustes de solicitud":

| - Punt | os de Enrole o Desenrole |             |   |
|--------|--------------------------|-------------|---|
|        | Punto de enrole*:        | Seleccionar | ] |
|        |                          |             |   |
|        |                          |             |   |

- Ingrese el nuevo punto de enrole en caso de haber seleccionado que desea modificar el punto de enrole. (Tipo de movimiento de Tripulantes: Enrole).
- Ingrese el nuevo punto de desenrole en caso de haber seleccionado que desea modificar el punto de desenrole. (Tipo de movimiento de Tripulantes: Desenrole).

f) Complete la sección "Fecha de Enrole o Desenrole" en caso de seleccionar "Si" en "¿Ajuste de fecha de enrole?" (Enrole) o "Si" en "¿Ajuste de Fecha de desenrole?" (Desenrole) en el formulario "Control de ajustes de solicitud":

| Fechas de Enrole o Desenrole |            |
|------------------------------|------------|
| Fecha de enrole*:            | dd-mm-aaaa |
| Hora de enrole:              |            |
|                              |            |

- Ingrese la nueva fecha de enrole, en caso de seleccionar "Si" en "¿Ajuste de fecha de enrole?" (Tipo de movimiento de Tripulantes: Enrole).
- Ingrese la nueva hora de enrole, en caso de seleccionar "Si" en "¿Ajuste de fecha de enrole?" (Tipo de movimiento de Tripulantes: Enrole).
- Ingrese la nueva fecha de desenrole, en caso de seleccionar "Si" en "¿Ajuste de fecha de desenrole?" (Tipo de movimiento de Tripulantes: Enrole).
- Ingrese la nueva hora de desenrole, en caso de seleccionar "Si" en "¿Ajuste de fecha de desenrole?" (Tipo de movimiento de Tripulantes: Desenrole).
- 19. Una vez completados los datos haga clic en el botón "Siguiente". Si se hubiese omitido algún campo requerido se desplegará un mensaje de error en el campo correspondiente.
  - En caso de haber seleccionado una nueva solicitud o de haber seleccionado una modificación de ajuste normal sobre una solicitud existente continúe con el punto 20.
  - De lo contrario, continúe con el punto 21.
- 20. Se despliega el formulario "Pago del trámite" con la siguiente visualización:

| <ul> <li>Costo del trá</li> </ul> | Costo del trámite                                                                                                    |  |  |  |
|-----------------------------------|----------------------------------------------------------------------------------------------------|--|--|--|
|                                   | El costo de modificación del trámite es de \$202<br>El plazo para abonar el trámite vencerá el: 2017/10/26 y el número de solicitud asociado es 4535 . |  |  |  |
|                                   | Haga click en el siguiente botón para acceder al pago<br>Realizar pago                                                                                 |  |  |  |
|                                   | Recuerde que luego de haber seleccionado el medio de pago, debe hacer click al botón<br>"SIGUIENTE", para CONFIRMAR la solicitud.                      |  |  |  |
|                                   |                                                                                                    |  |  |  |

• El sistema muestra el costo total del trámite. Haga clic en "Realizar pago". Se despliega el siguiente cuadro, donde debe indicar la forma de pago de su preferencia:

### Seleccione la forma de pago de su preferencia:

| Forma de Pago                           | Costo Total | Desglose del costo total |
|-----------------------------------------|-------------|--------------------------|
| Abitab                                  | 253,98      | Ver                      |
| Antel                                   | 268,40      | <u>Ver</u>               |
| Banque Heritage                         | 253,98      | Ver                      |
| BANRED                                  | 253,98      | Ver                      |
| ○ BBVA                                  | 253,98      | Ver                      |
| ◎ BROU                                  | 253,98      | Ver                      |
| Red Nacional de Cobros y Pagos (CORREO) | 253,98      | Ver                      |
| RedPagos                                | 253,98      | Ver                      |
| Santander                               | 253,98      | Ver                      |
| Cancelar trámite                        |             | Continuar trámite        |

- Haga clic en "Continuar trámite".
- En caso de seleccionar cualquier red de cobranza, se despliega el ticket correspondiente al pago. El mismo también se enviará al correo electrónico de contacto. De seleccionar cualquier banco, el sistema lo derivará a la página del mismo para que realice el pago.
- 21. Se despliega el formulario "Paso final" con la siguiente visualización:

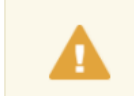

Paso final

Para confirmar y enviar el formulario a la siguiente etapa haga click en Finalizar.

#### < Volver

🗸 Finalizar

- 22. Para finalizar la solicitud y enviar la misma a la Dirección Nacional de Migración haga clic en el botón "Finalizar".
- 23. Posterior a ingreso de la solicitud, se envía un correo electrónico a la dirección ingresada en el campo "Correo electrónico de contacto o comunicación" con la siguiente visualización:

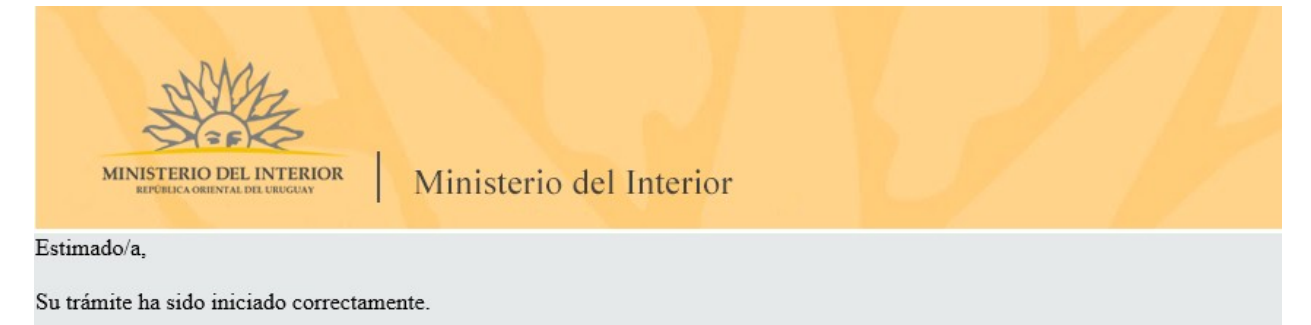

El identificador del trámite es 1Z611O2R4, mediante el cual podrá acceder al portal de seguimiento a través del siguiente link

En su bandeja de entrada, podrá identificar su trámite a través del número de Id "4343".

#### Este es un correo automático por favor no responda. © MI - DNM - Ministerio del Interior

- 24. En el mismo se confirma el inicio del trámite y se asignan dos números de identificador del trámite.
  - Identificador GUID El ciudadano puede acceder al portal de seguimiento e identificar su trámite a través del número de GUID.
  - Identificador de trámite Simple El ciudadano puede identificar su trámite en su bandeja de entrada a través del número de ID.
- 25. De haber ingresado una modificación sobre una solicitud existente (cambios de intinerario), la Inspectoría realizará los ajustes correspondientes.
- 26. De haber ingresado una nueva solicitud, DECOM revisará la solicitud. En caso de no encontrarse errores, la solicitud será procesada y se enviará un correo electrónico con la autorización adjunta.

#### Devolución al ciudadano por error en información ingresada

27. En el caso que se encuentre algún error en la información ingresada en la solicitud, se envía un correo electrónico informando los motivos de la devolución del trámite.

- 28. Para poder continuar con el mismo, ingrese nuevamente al trámite en línea y corrija la información o archivos solicitados por el funcionario. Para ingresar al trámite haga clic en el link enviado en el correo electrónico.
- 29. Realice los pasos 1 y 2 del instructivo.
- 30. Se despliega el formulario "Motivos de devolución" con la siguiente visualización:

#### Motivos de devolución

|                                                         | Los campos indicados | con * son obligatorios. |
|---------------------------------------------------------|----------------------|-------------------------|
| Revisión de la solicitud                                |                      |                         |
| Motivos de devolución del trámite*: teléfono incorrecto |                      |                         |
|                                                         |                      |                         |
|                                                         |                      |                         |
|                                                         |                      |                         |
|                                                         |                      |                         |
| <u> Volver</u>                                          | 🗸 Guardar y Cerrar   | Siguiente >             |

- En el campo "Motivos de devolución del trámite" se visualizan los datos incorrectos registrados por el funcionario.
- 31. Seleccione "Siguiente" para continuar con el trámite. Se despliega el formulario "Vigencia de certificados BPS y DGI", y posteriormente los formularios "Datos de carátula de la solicitud", "Datos de la solicitud", "Datos de Tripulantes" y "Documentación de la solicitud". Los formularios se muestran pre cargados con la información ingresada la primera vez que los mismos fueron completados. Corrija la información solicitada por el funcionario en el formulario que corresponda.
- 32. Haga clic en el botón "Siguiente" para continuar con el trámite. Si se hubiese omitido algún campo requerido se desplegará un mensaje de error en el campo correspondiente.
- 33. Se despliega el formulario "Paso final" con la siguiente visualización:

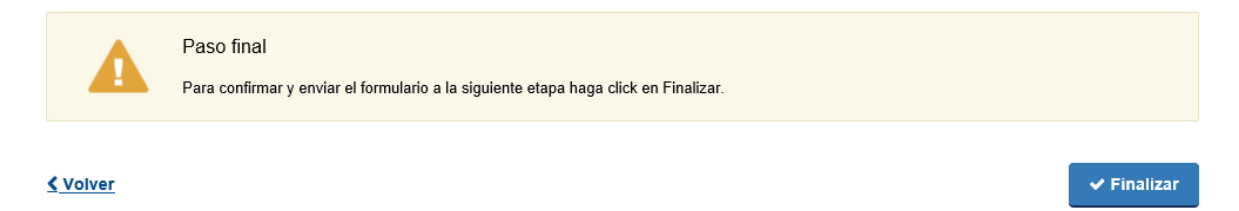

34. Seleccione "Finalizar" para terminar con la tarea.

35. Se envía un correo electrónico de confirmación de continuación de trámite con los mismos dos números de identificador:

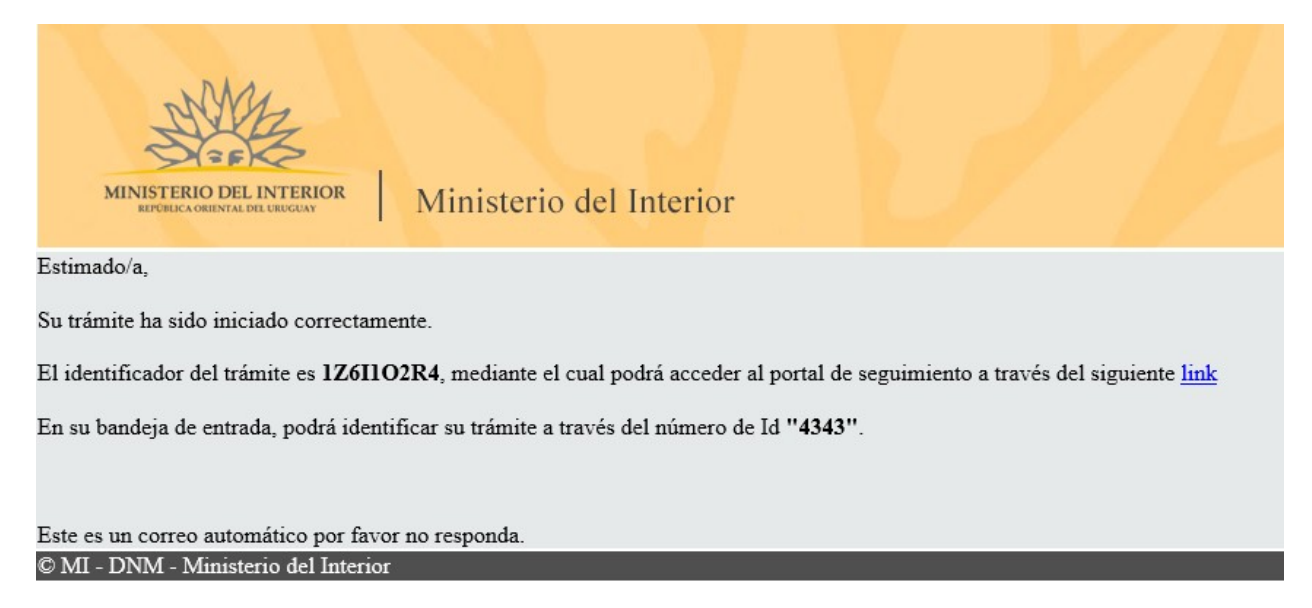

36. La solicitud será procesada por la Dirección Nacional de Migración. En caso de no encontrarse errores, se enviará un correo electrónico con la autorización adjunta.

### ¿Dónde puedo realizar consultas?

En el Organismo:

- Dirección Nacional de Migración
- Teléfono fijo: 152 1800
- Mail: <u>dnm-consultas@minterior.gub.uy</u>
- Referente: Crio. Dra. Luz Rocha

En los canales de Atención Ciudadana:

- En forma telefónica a través del 0800 INFO (4636) o \*463.
- Vía web a través del mail: <u>atencionciudadana@agesic.gub.uy</u> .
- En forma presencial en los Puntos de Atención Ciudadana, ver direcciones en <u>www.atencionciudadana.gub.uy</u>.

# ¿Cómo continúa el trámite dentro del organismo una vez iniciado en línea?

Una vez recibido el correo electrónico que confirma el inicio exitoso del trámite en línea, la Dirección Nacional de Migración procesará su solicitud. La Dirección se comunicará con usted por medio del correo electrónico de contacto una vez emitida la autorización.